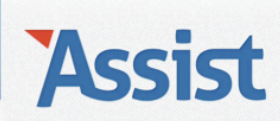

## Assist Help

Leden  $\rightarrow$  Lidmaatschap per lid bekijken of bewerken

## Hoe verplaats ik een lid van de ene naar de andere leeftijdsgroep, afdeling of ploeg?

Doorheen het seizoen kan het gebeuren dat een lid van leeftijdsgroep, afdeling of ploeg wijzigt. In zo'n geval moet je dit ook in Assist aanpassen. Er zijn 2 manieren om dat te doen:

- 1. Via de detailfiche van een lid
- $\rightarrow$  Ga naar de rubriek 'Leden'
- $\rightarrow$  Klik in de subnavigatie op 'Lidmaatschap per lid bekijken of bewerken'
- → Selecteer het werkjaar waarin je een lid wilt verplaatsen van de ene naar de andere leeftijdsgroep, afdeling of ploeg.

| Het Voorbeeld vzw   Gebruiker: Vincent   Afmelden |                         |                          |              |             |             |        |              |
|---------------------------------------------------|-------------------------|--------------------------|--------------|-------------|-------------|--------|--------------|
| ASSIST Vereniging Leden                           | Personen                | Adressen                 | Activiteiten | Boekhouding | Stockbeheer | Opties | Assist Ideas |
| Leden                                             | Assist heeft i          | 20:<br>20:<br>20:<br>20: | 10           |             |             |        | 2            |
| Nieuwe leden inschrijven                          | Werkjaar<br>Welke leden | √ 201<br>201             | 13           |             |             |        |              |
| Lidmaatschap per lid bekijken of bewerken         | Welke gegev             | ens Cor                  | tactgegevens |             | •           |        |              |
| Lidmaatschap per gezin bekijken of bewerken       | Lid zoeken              |                          |              |             | P           |        |              |

→ Zoek in het overzicht dat verschijnt het lid dat je wilt verplaatsen van de ene naar de andere groep en klik vervolgens naast dit lid op de BEWERK-knop.

| Leden                                           | Assi           | Issist heeft in '2013' 10 leden gevonden |                                          |               |                |              | ?            |
|-------------------------------------------------|----------------|------------------------------------------|------------------------------------------|---------------|----------------|--------------|--------------|
| Nieuwe leden inschrijven                        | Wer<br>Wel     | kjaar<br>ke leden                        | 2013<br>Alle leden                       |               | \$             |              |              |
| Lidmaatschap per lid bekijken of bewerken       | Welke gegevens |                                          | Velke gegevens Contactgegevens id zoeken |               | \$             |              |              |
| Lidmaatschap per gezin bekijken of bewerken     |                |                                          |                                          |               |                |              |              |
| Ploegen                                         | Alle           | e leden                                  |                                          |               |                | ĺ            |              |
| Lidgeld, kortingen en herinneringsmails beheren | <u>Nr.</u>     | Voornaam & N                             | aam                                      | GSM           | <u>E-mail</u>  | <u>Saldo</u> |              |
| 5 / 5                                           | 1              | Vincent Jansen                           |                                          | 0474/53 21 24 | vincent@assist | € 0,00       | ピ 🔟          |
| Ledenlijst                                      | 2              | Barbara Ooms                             |                                          | 0475/10 15 15 | barbara.ooms@s | € 0,00       | Lid bewerken |
|                                                 | 3              | Alexander Jansen                         |                                          | 0475/12 45 78 | info@stakka.be | € 0,00       | 😧 面          |
| Adresetiketten                                  | 4              | Martine Jansen                           |                                          | 0479/86 54 35 |                | € 0,00       | 😧 面          |
| E-mailedressen                                  | 5              | Alice Vrydag                             |                                          |               |                | € 0,00       | ピ 💼          |
| E-manauressen                                   | 6              | Charlotte Brettar                        |                                          |               | charlotte.bret | € 0,00       | ピ 🛅          |
|                                                 | 7              | Barbara Deprez                           |                                          |               | bdeprez@gmail  | € 0,00       | ピ 💼          |
|                                                 | 8              | Julien Janssens                          |                                          |               |                | € 0,00       | 😰 面          |
|                                                 | 9              | Dany Brettar                             |                                          |               |                | € 0,00       |              |
|                                                 | 10             | Clara Ooms                               |                                          |               |                | € 0,00       |              |

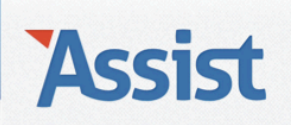

→ Wijzig in het onderdeel 'Leeftijdsgroep' (of 'Afdeling' of 'Ploeg') de betreffende groep (en de functie) waarnaar dit lid verplaatst moet worden.

| Leden                                           | Gegevens van Vince      | nt Jansen bewerken in werkjaar '2013'              | ? |
|-------------------------------------------------|-------------------------|----------------------------------------------------|---|
| Nieuwe leden inschrijven                        | Vincent Janse           | n 😧 historiek                                      |   |
| Lidmaatschap per lid bekijken of bewerken       | Vul de ontbrekende gege | evens aan en klik op ⊌ om dit lid in te schrijven. |   |
|                                                 |                         |                                                    |   |
| Lidmaatschap per gezin bekijken of bewerken     | Lidmaatschap            |                                                    |   |
| Ploegen                                         | Werkjaar                | 2013                                               |   |
|                                                 | Startdatum              | 1/01/2013                                          |   |
| Lidgeld, kortingen en herinneringsmails beheren | Vervaldatum             | 31/12/2013                                         |   |
| Ledenlijst                                      | Inschrijvingsdatum      | 17/03/2013                                         |   |
|                                                 | Lidnr. bij club         | 1                                                  |   |
| Adresetiketten                                  | Lidnr. bij federatie    | 13                                                 |   |
| E-mailadressen                                  | Lidnr. bij bond         |                                                    |   |
|                                                 |                         | Duivelties                                         |   |
|                                                 | Ploegen                 | Pre-miniemen                                       |   |
|                                                 | Ploeg                   | 🗸 Miniemen 🔋 🔟                                     |   |
|                                                 | Functi                  | Knapen                                             |   |
|                                                 | Buggungen               | Junioren                                           |   |
|                                                 | Rughumme                | Senioren                                           |   |
|                                                 | Medewerker              |                                                    |   |
|                                                 | Werkgroep               | ( +) III                                           |   |
|                                                 | Functie                 | ə ( 🗘                                              |   |
|                                                 |                         |                                                    |   |

 $\rightarrow$  Vergeet voor je deze pagina verlaat zeker niet op de OPSLAAN-knop te klikken om je aanpassingen te bewaren.

## 2. Via het overzicht 'Leden per ploeg'

- $\rightarrow$  Ga naar de rubriek 'Leden'
- $\rightarrow$  Klik in de subnavigatie op 'Lidmaatschap per lid bekijken of bewerken'
- → Selecteer het werkjaar waarin je een lid wilt verplaatsen van de ene naar de andere leeftijdsgroep, afdeling of ploeg.

| Het Voorbeeld vzw   Gebruiker: Vin          |              |                   |                    |             |             |        |              |
|---------------------------------------------|--------------|-------------------|--------------------|-------------|-------------|--------|--------------|
| ASSIST Vereniging Leden                     | Personen     | Adressen          | Activiteiten       | Boekhouding | Stockbeheer | Opties | Assist Ideas |
|                                             |              | 201               | .0                 |             |             |        |              |
| Leden                                       | Assist heeft | in '20 201<br>201 | .1                 |             |             |        | 2            |
| Nieuwe leden inschrijven                    | Werkjaar     | ✓ 201<br>201      | .3                 |             | Ð           |        |              |
| Lidmaatschap per lid bekijken of bewerken   | Welke gegev  | 201<br>vens Cor   | .5<br>tactgegevens |             | •           |        |              |
| Lidmaatschap per gezin bekijken of bewerken | Lid zoeken   |                   |                    |             |             |        |              |

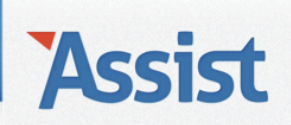

- → Selecteer in de keuzelijst 'Welke leden' de optie 'Leden per ploeg' zodat het overzicht met leden opgedeeld wordt per leeftijdsgroep, afdeling op ploeg.
- $\rightarrow$  Zoek in dat overzicht het lid dat je wilt verplaatsen van de ene naar de andere groep en klik naast de titel van die groep op de BEWERK-knop.

| Leden                                           | Assi       | ist heeft in '201     | .3' 10 leden g | evonden     |         |           | 2       |
|-------------------------------------------------|------------|-----------------------|----------------|-------------|---------|-----------|---------|
| Nieuwe leden inschrijven                        | Wer<br>Wel | kjaar<br>ke leden     | 2013           | ea          | \$      |           |         |
| Lidmaatschap per lid bekijken of bewerken       | Ploe       | g                     | Alle ploegen   |             | \$      |           |         |
| Lidmaatschap per gezin bekijken of bewerken     | Wel        | ke gegevens<br>zoeken | Gegevens lidr  | maatschap   | \$      |           |         |
| Ploegen                                         |            | utontios              |                |             |         | í         |         |
| Lidgeld, kortingen en herinneringsmails beheren |            | Voornaam & N          | aam            | Ploeg       | Functie | Saldo     |         |
| Ledenlijst                                      | 10         | Clara Ooms            |                | Debutantjes | Lid     | - € 55,00 |         |
| Adresetiketten                                  | ]          |                       |                |             |         |           |         |
| E-mailadressen                                  | Dui        | veltjes               |                |             |         |           | ■ 🛛 🛛 🖌 |
|                                                 | <u>Nr.</u> | Voornaam & N          | aam            | Ploeg       | Functie | Saldo     |         |
|                                                 | 3          | Alexander Jansen      |                | Duiveltjes  |         | - € 66,00 |         |
|                                                 |            |                       |                |             |         |           |         |
|                                                 | Min        | iemen                 |                |             |         |           |         |
|                                                 | <u>Nr.</u> | Voornaam & N          | aam            | Ploeg       | Functie | Saldo     | Bewer   |
|                                                 | 1          | Vincent Jansen        |                | Miniemen    | Trainer | - € 88,00 |         |
|                                                 | 7          | Barbara Deprez        |                | Miniemen    | Lid     | - € 88,00 | 🖂 🖌 💼   |

→ De benaming van de leeftijdsgroep, afdeling of ploeg en de functie van elk lid worden vervangen door keuzelijsten.

| Min        | iemen           |          | \$      | \$           |       |
|------------|-----------------|----------|---------|--------------|-------|
| <u>Nr.</u> | Voornaam & Naam | Ploeg    | Functie | <u>Saldo</u> |       |
| 1          | Vincent Jansen  | Miniemen | Trainer | \$ - € 88,00 |       |
| 7          | Barbara Deprez  | Miniemen | ¢ Lid   | \$ - € 88,00 | 🖂 🖌 🔟 |
|            |                 |          |         |              | ß     |

→ Selecteer in de keuzelijst met groepen de nieuwe groep waarnaar je dit lid wilt verplaatsen.

| Miniemen   |                 | <br>Debutantjes                |        | \$           |       |
|------------|-----------------|--------------------------------|--------|--------------|-------|
| <u>Nr.</u> | Voornaam & Naam | Duiveltjes<br>Pre-miniemen     | nctie  | <u>Saldo</u> |       |
| 1          | Vincent Jansen  | ✓ Miniemen                     | rainer | \$ - € 99,00 | 🖂 🍸 📋 |
| 7          | Barbara Deprez  | Knapen<br>Junioren             | id     | \$ - € 88,00 | 🖂 🖌 📋 |
|            |                 | Senioren<br>Leden zonder Ploeg |        |              | D     |

→ Selecteer in de keuzelijst met functies de functie die dit lid in deze nieuwe groep heeft.

| Miniemen |            | iemen           | \$          | Lid<br>Penningmeester    |              |       |  |
|----------|------------|-----------------|-------------|--------------------------|--------------|-------|--|
|          | <u>Nr.</u> | Voornaam & Naam | Ploeg       | Secretaris<br>Voorzitter | <u>Saldo</u> |       |  |
|          | 1          | Vincent Jansen  | Knapen 🗘    | ✓ Trainer                | - € 99,00    |       |  |
|          | 7          | Barbara Deprez  | Miniemen \$ | Lid \$                   | - € 88,00    | 🗹 🍸 💼 |  |
|          |            |                 |             |                          |              |       |  |

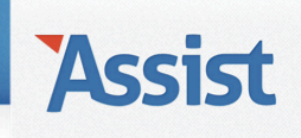

 $\rightarrow$  Vergeet voor je deze pagina verlaat zeker niet op de OPSLAAN-knop te klikken om je aanpassingen te bewaren.

| Miniemen   |                 |          | \$      | \$           |                     |
|------------|-----------------|----------|---------|--------------|---------------------|
| <u>Nr.</u> | Voornaam & Naam | Ploeg    | Functie | Saldo        | Wijzigingen opslaan |
| 1          | Vincent Jansen  | Knapen   | Trainer | \$ - € 99,00 |                     |
| 7          | Barbara Deprez  | Miniemen | ¢ Lid   | \$ - € 88,00 |                     |
|            |                 |          |         |              | ß                   |